## FASE 1 – REGISTRAZIONE

Il <u>GENITORE/ADULTO</u> si deve prima di tutto registrare in piattaforma, seguendo il link "Non sei registrato…"

| Login                                                                |       |
|----------------------------------------------------------------------|-------|
| Email                                                                |       |
| Password                                                             | o     |
| Non sei registrato? Clicca qui!<br>Password dimenticata? Clicca qui! |       |
|                                                                      | LOGIN |

E inserendo i sui dati nel form di iscrizione

| R   | Registrazione                     |  |  |  |
|-----|-----------------------------------|--|--|--|
|     | Email                             |  |  |  |
|     | Il campo Email è obbligatorio.    |  |  |  |
|     | Nome                              |  |  |  |
|     | Il campo Nome è obbligatorio.     |  |  |  |
|     | Password                          |  |  |  |
|     | Il campo Password è obbligatorio. |  |  |  |
|     | Conferma password                 |  |  |  |
| Gia | à registrato? Clicca qui!         |  |  |  |
|     | CONFERMA                          |  |  |  |

Arriverà una mail all'indirizzo indicato con un link per poter abilitare l'account ed evitare refusi. Ora si potrà accedere inserendo i dati di registrazione.

| Login                                                                              |       |  |  |  |
|------------------------------------------------------------------------------------|-------|--|--|--|
| Email<br>mario.rossi@gmail.com                                                     |       |  |  |  |
| Password<br>••••••                                                                 | 0     |  |  |  |
| <u>Non sei registrato? Clicca qui!</u><br><u>Password dimenticata? Clicca qui!</u> |       |  |  |  |
|                                                                                    | LOGIN |  |  |  |

## FASE 2 – INSERIMENTO ANAGRAFICA

| Navigaz | ione                 |                    |
|---------|----------------------|--------------------|
| ≔       | Profili studente     | AGGIUNGI PROFILO S |
| Ê       | Iscrizioni 2022/2023 |                    |
| Profilo |                      |                    |
| ₽       | Logout               |                    |
|         | Utente: Mario Rossi  |                    |

Fatto l'accesso andare sul menu a sinistra ed entrare in profili studente. Comparirà un pulsante con scritto "Inserisci profilo studente" con cui si inserirà l'anagrafica del figlio e ripeterà l'operazione per altri figli. L'adulto invece inserirà i propri dati.

| Federico Rossi                |                                 | Codice fiscale<br>FRCRSS |                                     |  |
|-------------------------------|---------------------------------|--------------------------|-------------------------------------|--|
| Data di nascita<br>04/09/2006 | Luogo di nascita<br>Spilimbergo |                          | Provincia di nascita<br>Pordenone   |  |
| Residenza<br>Maniago          | CAP<br>33085                    |                          | Provincia di residenza<br>Pordenone |  |
| Indirizzo<br>Via delle vie 99 | Telefono<br>55500000            |                          | Cellulare<br>555333333              |  |
| <sup>Sede</sup><br>Maniago    |                                 |                          |                                     |  |

| Navigazione            |                              |                                     |             | AGGIUNGI PROFILO STUDENTE |
|------------------------|------------------------------|-------------------------------------|-------------|---------------------------|
| 😑 Profili stu          | tudente                      |                                     |             |                           |
| E Iscrizioni           | ni 2022/2023                 | FEDERICO ROSSI                      |             | $\odot$                   |
| Profilo                |                              | Informazioni:                       | Iscrizioni: |                           |
| ☐→ Logout              |                              | Data di nascita<br>04/09/2006       |             |                           |
| Utente: N              | Mario Rossi                  | Luogo di nascita<br>Spilimbergo     |             |                           |
| Devel<br>Bytenest di R | eloped by<br>Roberto Del Ben | Provincia di nascita<br>Pordenone   |             |                           |
|                        |                              | Residenza<br>Maniago                |             |                           |
|                        |                              | Provincia di residenza<br>Pordenone |             |                           |
|                        |                              | Indirizzo<br>Via delle vie 99       |             |                           |
|                        |                              | CAP<br>33085                        |             |                           |
|                        |                              | Codice fiscale<br>FRCRSS            |             |                           |
|                        |                              | Telefono<br>55500000                |             |                           |
|                        |                              | Cellulare<br>555333333              |             |                           |
|                        |                              | Sede<br>Federico Rossi              |             |                           |
|                        |                              |                                     |             |                           |

## FASE 3 – ISCRIZIONE

| Naviga: | ione<br>Profili studente                   | P   | <ul> <li>ocedi con l'iscrizione dopo aver completato il tuo</li> </ul> | profilo                   |                               |                                            |     |                                                 | QUI            |
|---------|--------------------------------------------|-----|------------------------------------------------------------------------|---------------------------|-------------------------------|--------------------------------------------|-----|-------------------------------------------------|----------------|
| 1       | Iscrizioni 2022/2023                       | > ° | ompila questo form dopo aver concordato con il d                       | ocente la data della prir | na lezione                    |                                            |     |                                                 |                |
| Profilo | Logout                                     | ls  | crizione                                                               |                           |                               |                                            |     |                                                 |                |
|         | Utente: Mario Rossi                        |     | Nome e cognome allievo<br>Federico Rossi                               | *                         | Insegnante<br>Docente Docente |                                            | * C | orso<br>Corso individuale di strumento o canto  | -              |
| В       | Developed by<br>ytenest di Roberto Del Ben |     | Frequenza<br>Lezioni da 1 ora la settimana                             | Ŧ                         | Strumento<br>Tromba           |                                            |     | Data e ora di inizio<br>22 settembre 2022 16:30 |                |
|         |                                            |     | Metodo di pagamento<br>Bonifico Bancario                               |                           | v                             | Modalità di pagamento<br>Quota del periodo |     |                                                 | v              |
|         |                                            |     | Accetto regolamento                                                    |                           |                               |                                            |     |                                                 |                |
|         |                                            |     | Accetto <u>privacy e policy</u>                                        |                           |                               |                                            |     |                                                 |                |
|         |                                            |     |                                                                        |                           |                               |                                            |     | ANNULLA CONCLU                                  | IDI ISCRIZIONE |

Nel menu a sinistra andare ora in **Iscrizioni 2022/2023** e compilare i dati, indicando tra tutto il docente + data e ora della prima lezione concordata. **NOTA**: Si dovrà caricare anche la ricevuta di pagamento della quota di iscrizione.

Cliccare su concludi iscrizione e la procedura è così conclusa.

| FEDERICO ROSSI                                                                                                    | $\bigcirc$                                                                                                    |
|----------------------------------------------------------------------------------------------------|----------------------------------------------------------------------------------------------------|
| Informazioni:                                                                                                    | Iscrizioni:                                                                                                    |
| Data di nascita<br>04/09/2006<br>Luogo di nascita<br>Spilimbergo<br>Provincia di nascita<br>Pordenone<br>Residenza | Corso<br>Corso individuale di strumento o canto<br>Frequenza<br>Lezioni da 1 ora la settimana<br>Insegnante<br>Docente Docente<br>Docente occatie |
| Maniago<br>Provincia di residenza<br>Pordenone<br>Indirizzo                                                        | 16 settembre 2022 19:30<br>Strumento<br>Tromba                                                                                                    |
| CAP<br>33085<br>Codice fiscale<br>FRCRSS                                                                           |                                                                                                    |
| Telefono<br>55500000<br>Cellulare<br>55533333                                                                      |                                                                                                    |
| Sede<br>Federico Rossi                                                                                             |                                                                                                    |